## Ugens Blackboard tip: Padlet i Blackboard

Padlet er et værktøj, hvor man har en fælles opslagstavle. Her kan du og dine studerende dele informationer, refleksioner og andet med hinanden. Padlet gør det muligt for alle studerende, uanset om de sidder med en smartphone, en tablet eller en computer, at skrive på en fælles væg. Padlet er en hjemmeside, men man kan indlejre / embedde / iframe en padlet ind i Blackboard således de studerende kan skrive på padletsiden direkte på det enkelte kursus.

Anvendelsesmulighederne er mange; man kan eksempelvis:

- bede de studerende reflektere over fagligt indhold
- få en fornemmelse af hvad de studerende har svært ved
- de studerende kan selvstændigt lave et mindmap
- anvende det til andre aktiviteter der øger refleksionsniveauet og får aktiveret/engageret de studerende.

Du kan også bruge det til at bede de studerende om at sætte en rækkefølge for vejledningssessioner eller andre praktiske ting.

## Sådan gør du:

- 1) Oprette dig på <u>www.padlet.com</u>
- 2) Opret en ny padlet i øverste højre hjørne:

| Upgrade to Jetpack | New padlet | Help | Anna | 😽 - |
|--------------------|------------|------|------|-----|
|                    | 12         |      |      |     |

 Opret tekstfelter ved at dobbeltklikke på "papiret" (Det kan du også vente med til din padlet er lagt ind i dit kursus):

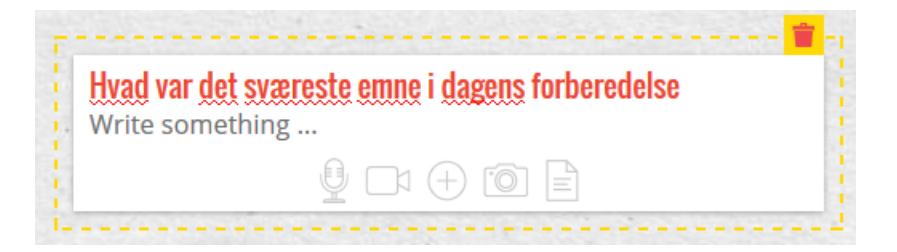

4) Herefter vælger du Share/Export i menuen i højre side:

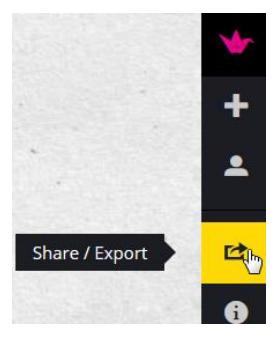

5) Under Embed, markerer du hele teksten og kopierer det:

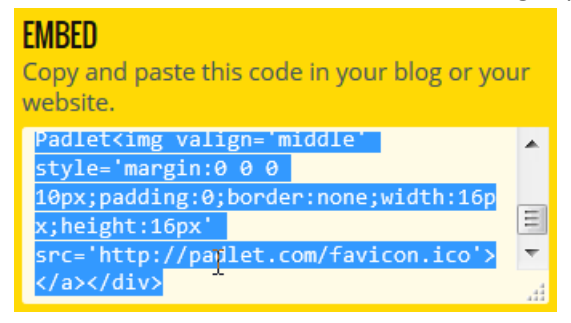

6) I dit kursus på Blackboard, vælger du et relevant menupunkt og tilføjer et Item:

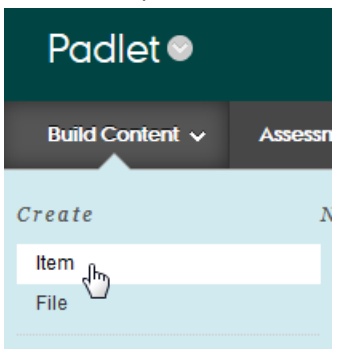

- 7) Giv dit Item navn, og i teksteditoren trykker du på HTML-knappen:
  - 1. Content Information

| * Name         |      |    |   |                |            |        | Pa      | dlet  |    |   |          |                  |                |      |    |    |   |       |   |       |     |              |     |   |   |
|----------------|------|----|---|----------------|------------|--------|---------|-------|----|---|----------|------------------|----------------|------|----|----|---|-------|---|-------|-----|--------------|-----|---|---|
| Colour of Name |      |    |   |                |            |        |         | Black |    |   |          |                  |                |      |    |    |   |       |   |       |     |              |     |   |   |
| Text           |      |    |   |                |            |        |         |       |    |   |          |                  |                |      |    |    |   |       |   |       |     |              |     |   |   |
| Т              | Т    | T  | Ŧ | Paragraph      |            | -      | - Arial |       | -  |   | 3 (12pt) |                  | -              | := - |    |    |   | т - 🖌 |   | • - 🗶 |     |              |     |   |   |
| Ж              | D    | Û  | Q | K)             | 0          | ≣      | ≣       | ≣     | ≣  | È | =        | $\mathbf{T}^{x}$ | $\mathbf{T}_x$ | 0    | 25 | ۴¶ | ۹ | -     |   |       | ABC | -            |     |   |   |
| Θ              | Ø    | 24 | ► | $\mathbf{f}_x$ | <b>•</b> М | lashuj | ps -    | ſ     | 66 | © | ٢        | Ĵ                | ⊞              |      |    |    | + |       | • | •     |     |              | НТК |   |   |
|                |      |    |   |                |            |        |         |       |    |   |          |                  |                |      |    |    |   |       |   |       |     | $\mathbf{k}$ |     | v | ノ |
|                |      |    |   |                |            |        |         |       |    |   |          |                  |                |      |    |    |   |       |   |       |     |              |     |   |   |
|                |      |    |   |                |            |        |         |       |    |   |          |                  |                |      |    |    |   |       |   |       |     |              |     |   |   |
|                |      |    |   |                |            |        |         |       |    |   |          |                  |                |      |    |    |   |       |   |       |     |              |     |   |   |
| Path           |      |    |   |                |            |        |         |       |    |   |          |                  |                |      |    |    |   |       |   |       |     |              |     |   |   |
| гau            | i. p |    |   |                |            |        |         |       |    |   |          |                  |                |      |    |    |   |       |   |       |     |              |     |   |   |

8) Her indsætter du det Embed-kode som du kopierede fra padlethjemmesiden:

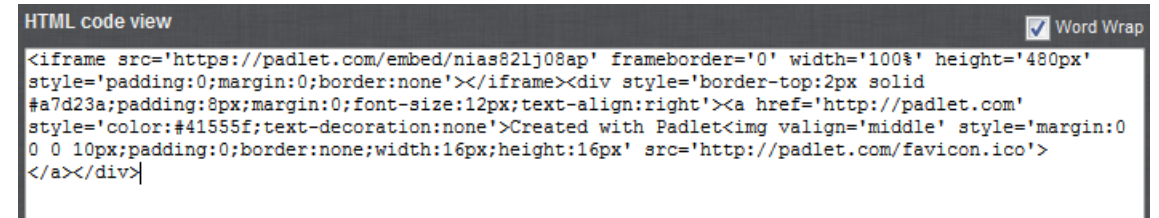

9) Nu kan du trykke Update og derefter Submit. På kursussiden, vil du nu kunne se din padlet, og både du og de studerende kan skrive direkte i den:

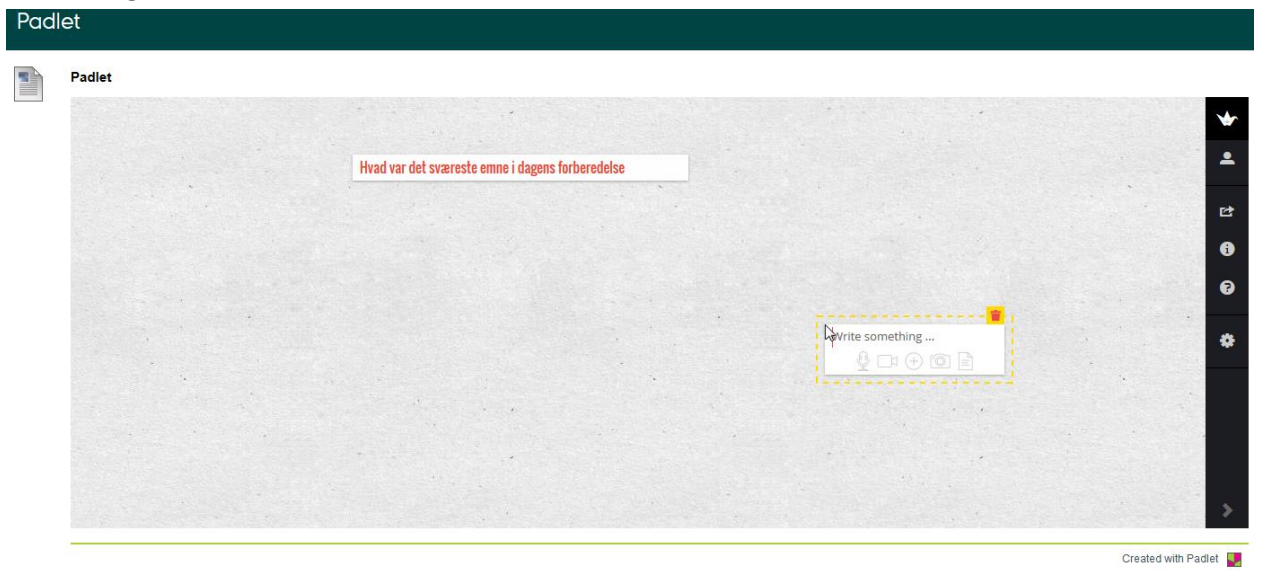

Rigtig mange andre ting end padlet kan indlejres i Blackboard, eksempelvis Prezipræsentationer.

"Happy Blackboarding" og god weekend

Venlig hilsen

ST Learning Lab